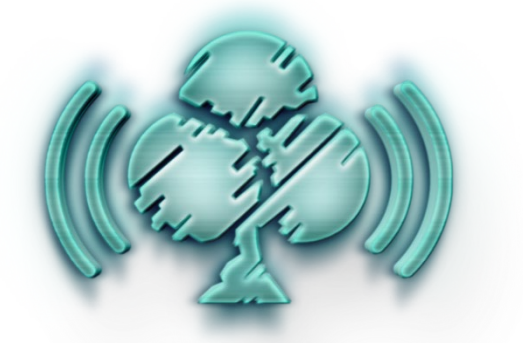

## Tutoriel Twitch : S'inscrire, regarder un live et parler dans le chat

Twitch est une plateforme de streaming en direct qui permet de diffuser des vidéos en temps réel. Elle est principalement utilisée pour les jeux, mais aussi pour des émissions en direct sur divers sujets. Les utilisateurs peuvent interagir avec les streamers via un chat en direct.

## 1. Créer un compte Twitch

1. Se rendre sur <u>https://www.twitch.tv</u>.

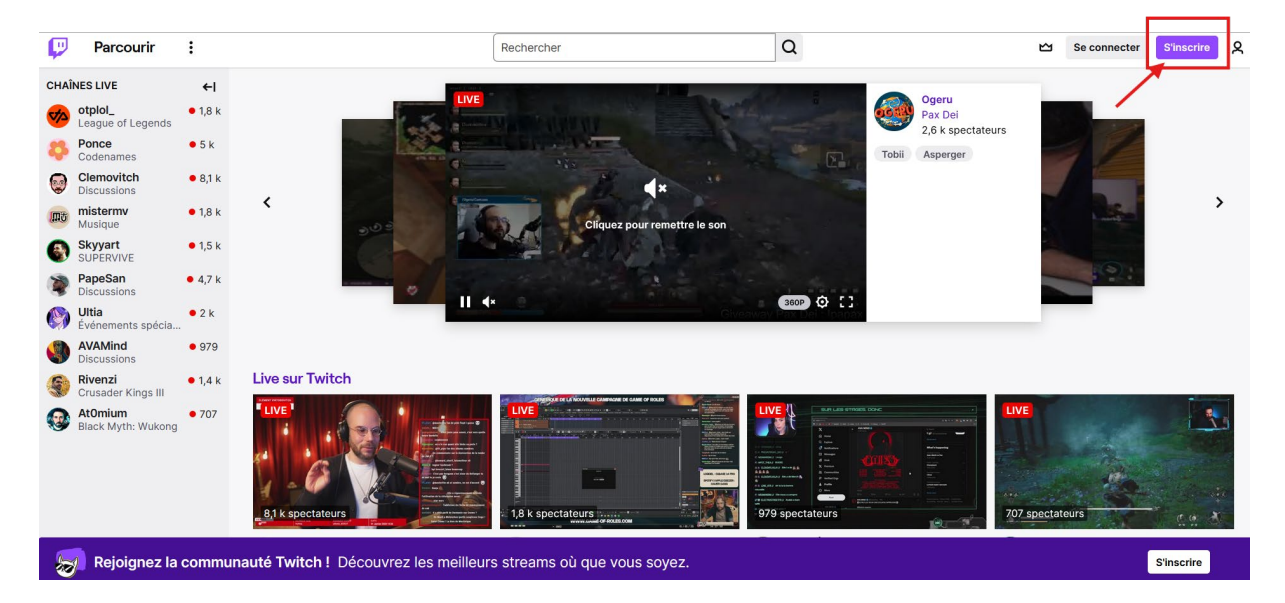

2. Cliquer sur « S'inscrire » en haut à droite.

- 3. Remplir les informations demandées :
  - Nom d'utilisateur : attention, si vous souhaitez rester anonyme, optez pour un pseudonyme qui ne contient pas d'informations personnelles.
  - o Mot de passe
  - Date de naissance
  - o Adresse e-mail ou numéro de téléphone (à choisir)

|                                                                                                    |                                                                           |                                                                        |                                                 | ×                                                       |  |  |
|----------------------------------------------------------------------------------------------------|---------------------------------------------------------------------------|------------------------------------------------------------------------|-------------------------------------------------|---------------------------------------------------------|--|--|
| F                                                                                                    | Rejoigne                                                                  | z Twitch a                                                             | ujou                                            | rd'hui                                                  |  |  |
| Créer un compte vous permet de participer dans le chat, de suivre vos<br>chaînes préférées et de diffuser sur votre propre chaîne.                           |                                                                           |                                                                        |                                                 |                                                         |  |  |
| Identifiant                                                                                                    |                                                                           |                                                                        |                                                 |                                                         |  |  |
|                                                                                                    |                                                                           |                                                                        |                                                 | *<br>                                                   |  |  |
| Password                                                                                                    |                                                                           |                                                                        |                                                 |                                                         |  |  |
|                                                                                                    |                                                                           |                                                                        |                                                 | ₿ ⊘                                                     |  |  |
| Date de naissan                                                                                                    | ice                                                                       |                                                                        |                                                 |                                                         |  |  |
| Jour 🗘                                                                                                    | Mois                                                                      |                                                                        | \$                                              | Année 🗘                                                 |  |  |
| Numéro de téléj                                                                                                    | phone                                                                     |                                                                        |                                                 |                                                         |  |  |
| France +33                                                                                                    | \$                                                                        |                                                                        |                                                 | la.                                                     |  |  |
| Utiliser une ad                                                                                                    | lresse e-mail à                                                           | la place 🚽                                                             | -                                               |                                                         |  |  |
| Twitch pourra utiliser votre numéro de téléphone pour vous appeler ou vous<br>envoyer des SMS afin de vous transmettre des informations sur votre<br>compte. |                                                                           |                                                                        |                                                 |                                                         |  |  |
| En cliquant sur S'i<br>et vous confirmez<br>informations sur le                                                                                              | inscrire, vous ac<br>z avoir lu notre <u>A</u><br><u>e Droit de Rétra</u> | ceptez les <u>Conditi</u><br>vis de confidential<br>ctation des Consor | ons d'utilis<br>i <u>té</u> ainsi q<br>nmateurs | <u>sation</u> de Twitch<br>ue les<br><u>de l'UE, de</u> |  |  |
| TEEE et du Royau                                                                                                    | me-oni.                                                                   |                                                                        |                                                 |                                                         |  |  |
| Inscription                                                                                                    |                                                                           |                                                                        |                                                 |                                                         |  |  |
| Vous avez déjà un compte ? Connectez-vous                                                                                                    |                                                                           |                                                                        |                                                 |                                                         |  |  |

4. Valider et confirmer l'e-mail ou le SMS reçu.

## 2. Regarder Questions pour un Bridgeur

Une fois votre compte créé :

- 1. Se rendre sur <u>https://www.twitch.tv/ffbridge</u> à l'heure annoncée du live (plus besoin de s'inscrire, vous pouvez accéder directement à l'émission et jouer).
- 2. Pour ne rien rater de nos événements (Questions pour un Bridgeur, retransmission de compétitions...) pensez à vous suivre la chaine et à activer les notifications ! <u>https://www.twitch.tv/ffbridge</u>

Pour suivre la FFB sur Twitch, il faut cliquer sur le bouton violet « Suivre » :

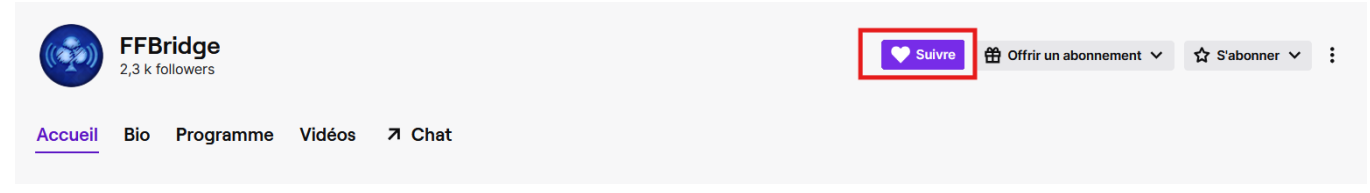

Attention : Le bouton « S'abonner » est différent du bouton « Suivre ». En cliquant sur « S'abonner », vous soutenez la FFB avec un abonnement payant. Ce n'est pas obligatoire pour regarder le live qui reste 100% gratuit si vous cliquez juste sur « Suivre ».

Les notifications sont automatiquement activées lorsque la cloche est noire, si elle est blanche, il faut simplement cliquer dessus :

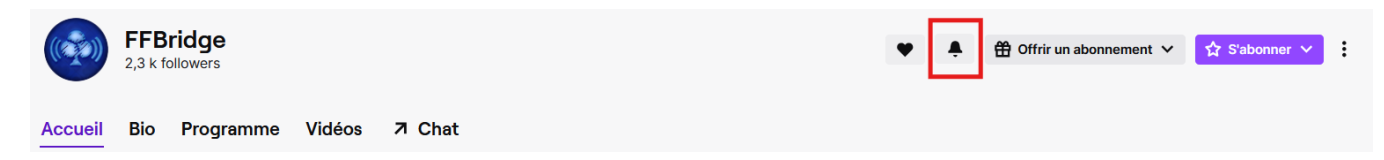

Pour aller plus loin dans le paramétrage des notifications, vous pouvez vous rendre ici : https://www.twitch.tv/settings/notifications.

## 3. Parler dans le chat

- 1. Utiliser la barre de chat à droite du live pour écrire un message.
- 2. Appuyer sur la touche Entrée du clavier ou sur le bouton « Chat » pour envoyer.

| DÉCONNECTÉ(E)                                    | ∣→              | CHAT DU STREAM               | ٨t                       |
|--------------------------------------------------|-----------------|------------------------------|--------------------------|
|                                                  | < <sup>Of</sup> | frez 🁔 1 abonnement pour dev | venir 1er !<br>99 c >    |
|                                                  | Bienv           | enue sur le chat !           |                          |
|                                                  |                 |                              |                          |
|                                                  |                 |                              |                          |
|                                                  |                 |                              |                          |
|                                                  |                 |                              |                          |
|                                                  |                 |                              |                          |
|                                                  |                 |                              |                          |
|                                                  |                 |                              |                          |
|                                                  |                 |                              |                          |
| Mode Studio (aft+T)                              |                 |                              |                          |
| Ø 🗖 🕄                                            |                 |                              |                          |
| FFBridge 🕈 🗍 Offrir un abonnement 🗸 😭 Sabonner 🗸 | ☆ E             | nvoyer un message            | <b>\$</b> <sup>2</sup> ⊙ |
| LE DÉBRIEF I LE DÉBRIEF I LE DÉBRIEF I           | \$ 0            | O 300                        | Chat                     |
|                                                  |                 |                              |                          |

Si nécessaire, vous pouvez cliquer sur l'icône « Mode Studio » en bas à droite de la vidéo pour agrandir l'image.

3. Questions pour un Bridgeur

L'animateur posera toujours une question à choix multiples. Pour répondre, il suffira de taper 1, 2, 3 ou 4 dans le chat, en fonction de la réponse que vous pensez correcte. Bonne chance !